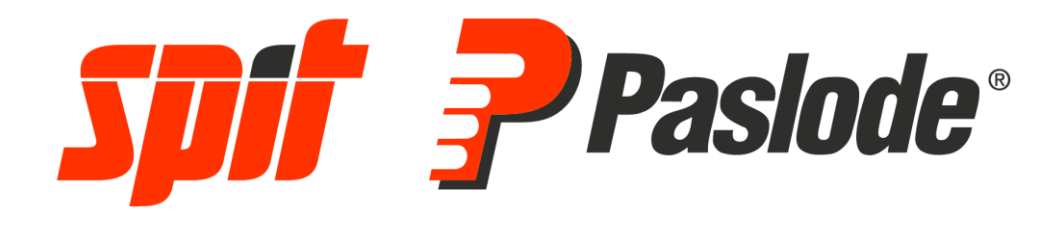

## **PORTAL USUARIO FINAL** REGISTRO DE SU GARANTÍA

SPIT SAS BU IBERIA

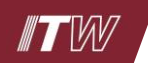

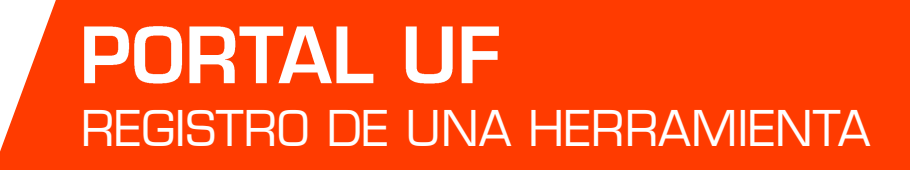

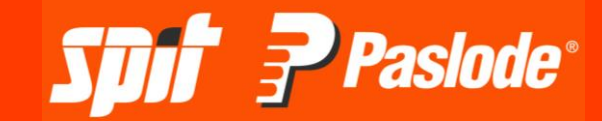

## ¿ CÓMO REGISTRAR UNA HERRAMIENTA EN EL PORTAL USUARIO FINAL PARA OBTENER UNA GARANTÍA ADICIONAL EN SU HERRAMIENTA ?

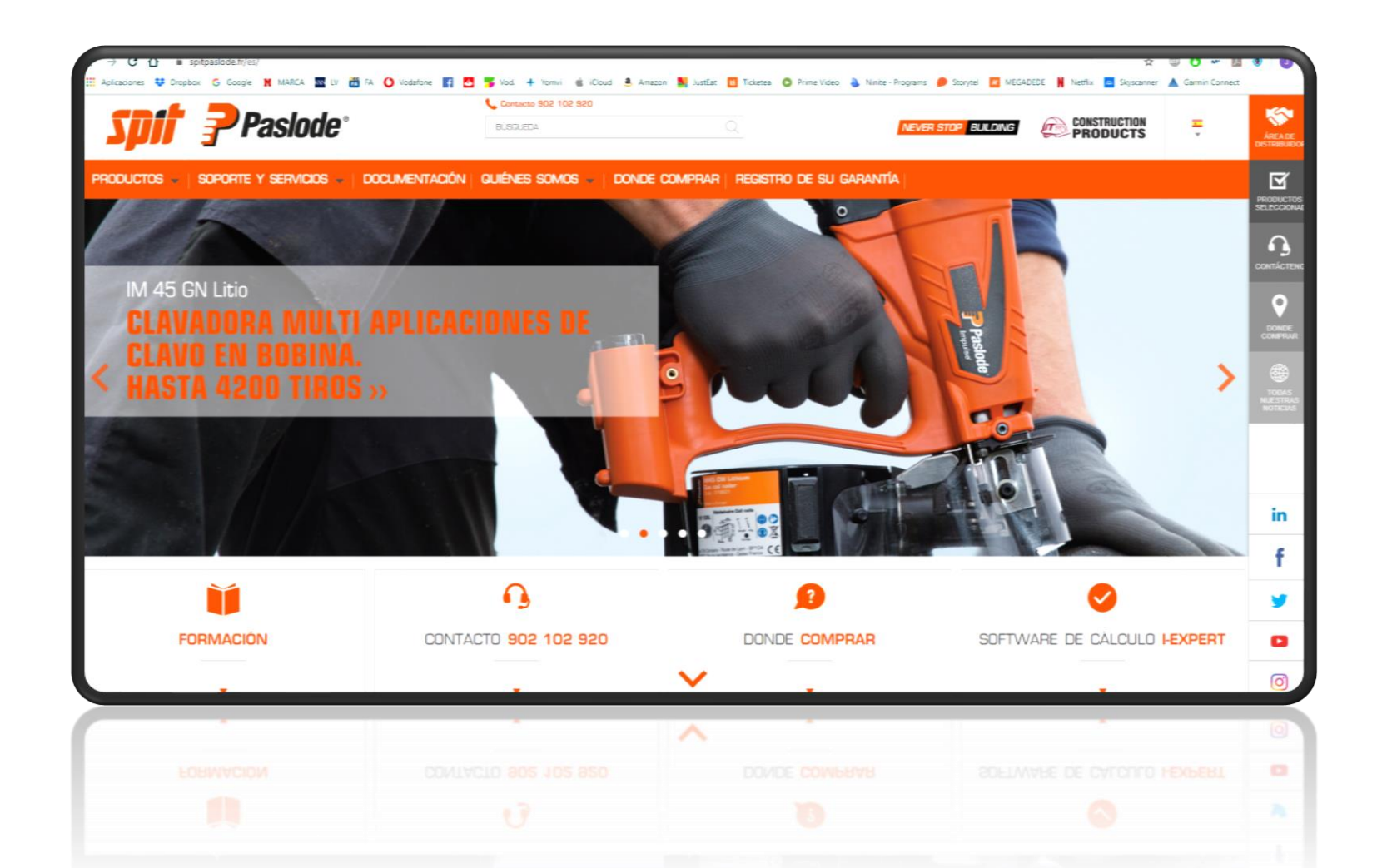

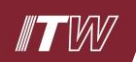

## Acceder a <u>www.spitpaslode.es</u>

## Seleccionar « REGISTRO DE SU GARANTÍA »

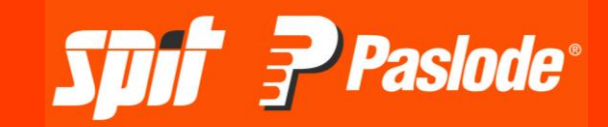

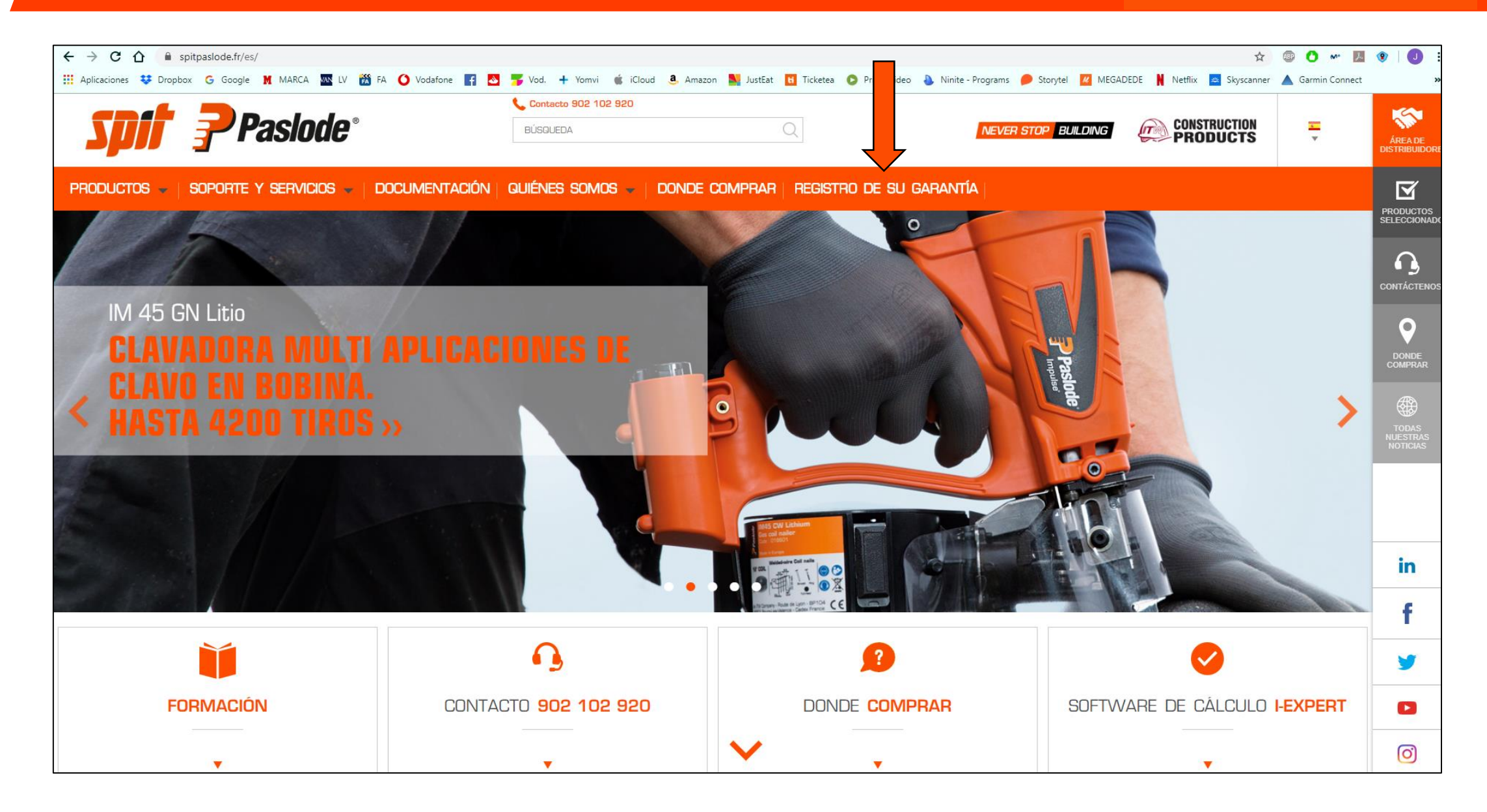

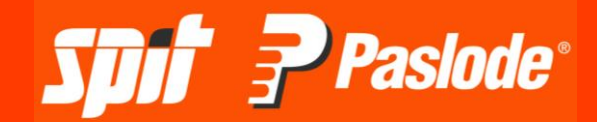

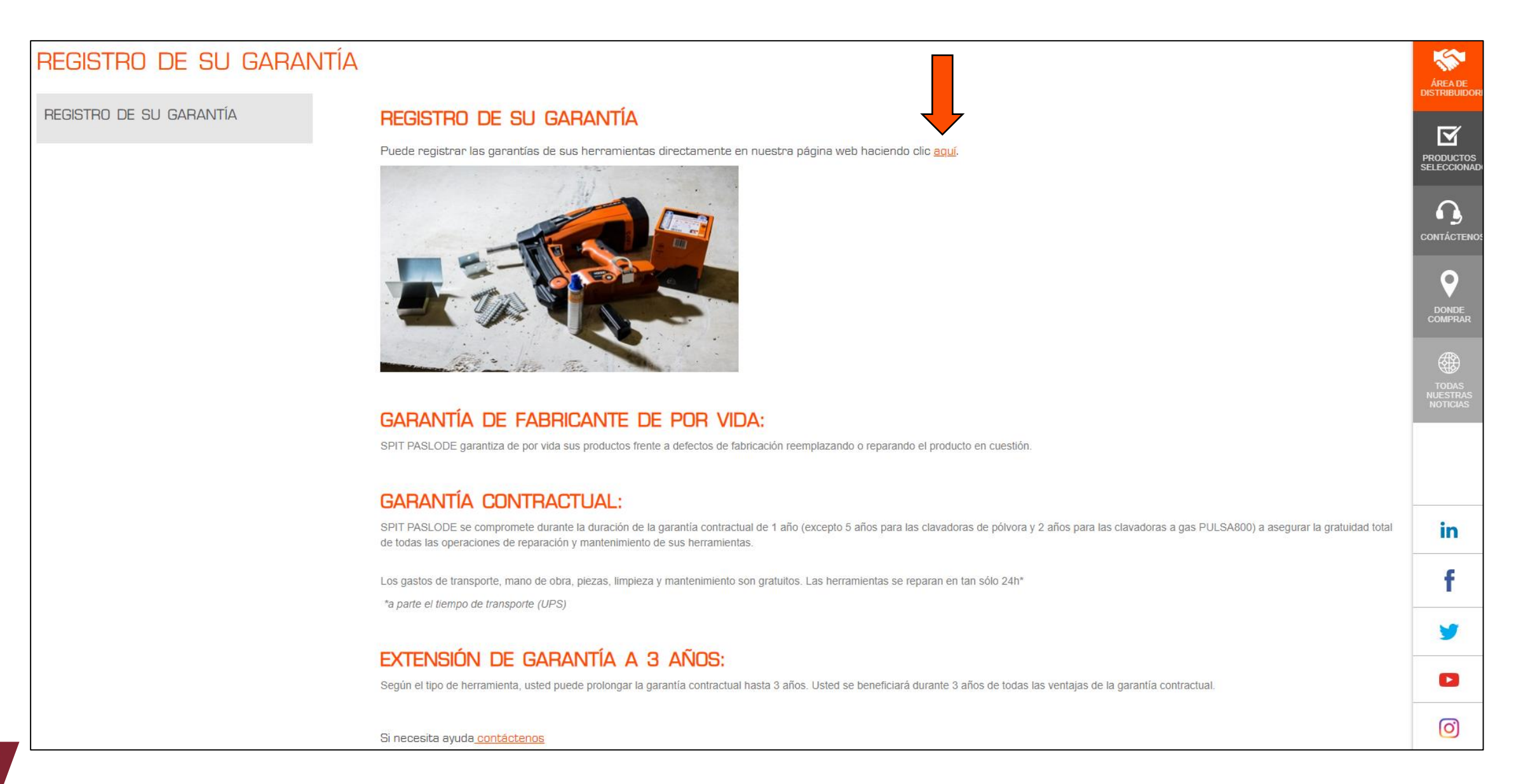

Seleccionar « Registrarse » e introducir vuestro correo eletrónico

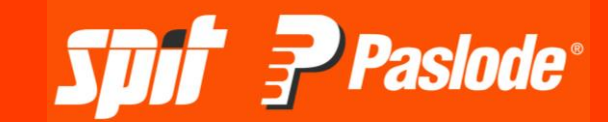

| <b>Spit</b> Paslode                     | r             |                                                                         |                                                       |  |   |
|-----------------------------------------|---------------|-------------------------------------------------------------------------|-------------------------------------------------------|--|---|
| Nombre de usuario                       |               |                                                                         |                                                       |  |   |
| sergi.alzuria@spit.es                   |               | <b>Soft</b> Paslo                                                       |                                                       |  | ۴ |
| Contraseña                              |               | ESPACIO USUARIO                                                         |                                                       |  |   |
|                                         |               | egistro<br>E-mail                                                       |                                                       |  |   |
| Iniciar sesión                          |               | / Si sus datos figuran en nuestra base de datos, usted estará autorizad | do a acceder directamente a nuestro portal de usuario |  |   |
| ¿Olvidó la contraseña?                  | Registrarse   |                                                                         |                                                       |  |   |
| ¿Es un empleado de SPIT? <u>Iniciar</u> | <u>sesión</u> |                                                                         |                                                       |  |   |

#**T**W

Deberá registrarse rellenando los apartados siguientes (los apartados en rojo son obligatorios).

A la hora de introducir CIF deberá colocar « ES » al inicio del número de NIF, por ejemplo « ES64465219L » e introducir un número de serie de una herramienta de SPIT.

|                                                          |                                              |                                                                   |                                                        |                                               | Inicio de sesión como Francis | A (info(   | )infocalsl.com) |
|----------------------------------------------------------|----------------------------------------------|-------------------------------------------------------------------|--------------------------------------------------------|-----------------------------------------------|-------------------------------|------------|-----------------|
| <b>Spir P</b> Pa                                         | <b>islode</b> "                              |                                                                   |                                                        |                                               |                               |            | ۲               |
| ESPACIO USUAF                                            | RIO                                          | Servicio de Atención al Cliente<br>+34 667 127 127<br>sat@spit.es |                                                        |                                               |                               | <i>.</i> 9 |                 |
|                                                          |                                              |                                                                   |                                                        |                                               |                               |            |                 |
| Registro<br>Informaciones adicionales                    |                                              |                                                                   |                                                        |                                               |                               |            |                 |
| Su dirección de e-mail no ha sido reconocida por nue     | estro sistema. Por favor, rellene las inforn | acions adicionales siguientes para que podamos                    | analizar su solicitud de autorización de acceso        |                                               |                               |            |                 |
| Nombre                                                   |                                              |                                                                   |                                                        |                                               |                               |            |                 |
| Apellidos                                                |                                              |                                                                   |                                                        |                                               |                               |            |                 |
| Correo electrónico                                       | leniags@hotmail.es                           |                                                                   |                                                        |                                               |                               |            |                 |
| Teléfono de trabajo                                      |                                              |                                                                   |                                                        |                                               |                               |            |                 |
| Nombre de la cuenta                                      |                                              | 4                                                                 |                                                        |                                               |                               |            |                 |
| CIF/NIF                                                  |                                              |                                                                   |                                                        |                                               |                               |            |                 |
| País                                                     | Seleccione su país <                         |                                                                   |                                                        |                                               |                               |            |                 |
| Como medida de seguridad, registre el número de serie de | una de sus herramientas para validad la      | inscripción, gracias.                                             |                                                        |                                               |                               |            |                 |
| No de série                                              |                                              |                                                                   |                                                        |                                               |                               |            |                 |
|                                                          |                                              | Enviar                                                            |                                                        |                                               |                               |            |                 |
|                                                          |                                              |                                                                   |                                                        |                                               |                               |            |                 |
|                                                          | Copyrig                                      | nt © 2000-2019 salesforce.com, inc. Reservados t                  | todos los derechos.   <u>Declaración de privacidad</u> | Declaración de seguridad   Condiciones de uso |                               |            |                 |

Spit Paslode

En un plazo de dos días laborables recibiréis un correo para poder crear la contraseña

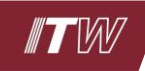

La solicitud de alta será gestionada por ADV. En cuestión de 2 días laborables recibirá un correo electrónico para poder realizar el registro y crear la contraseña.

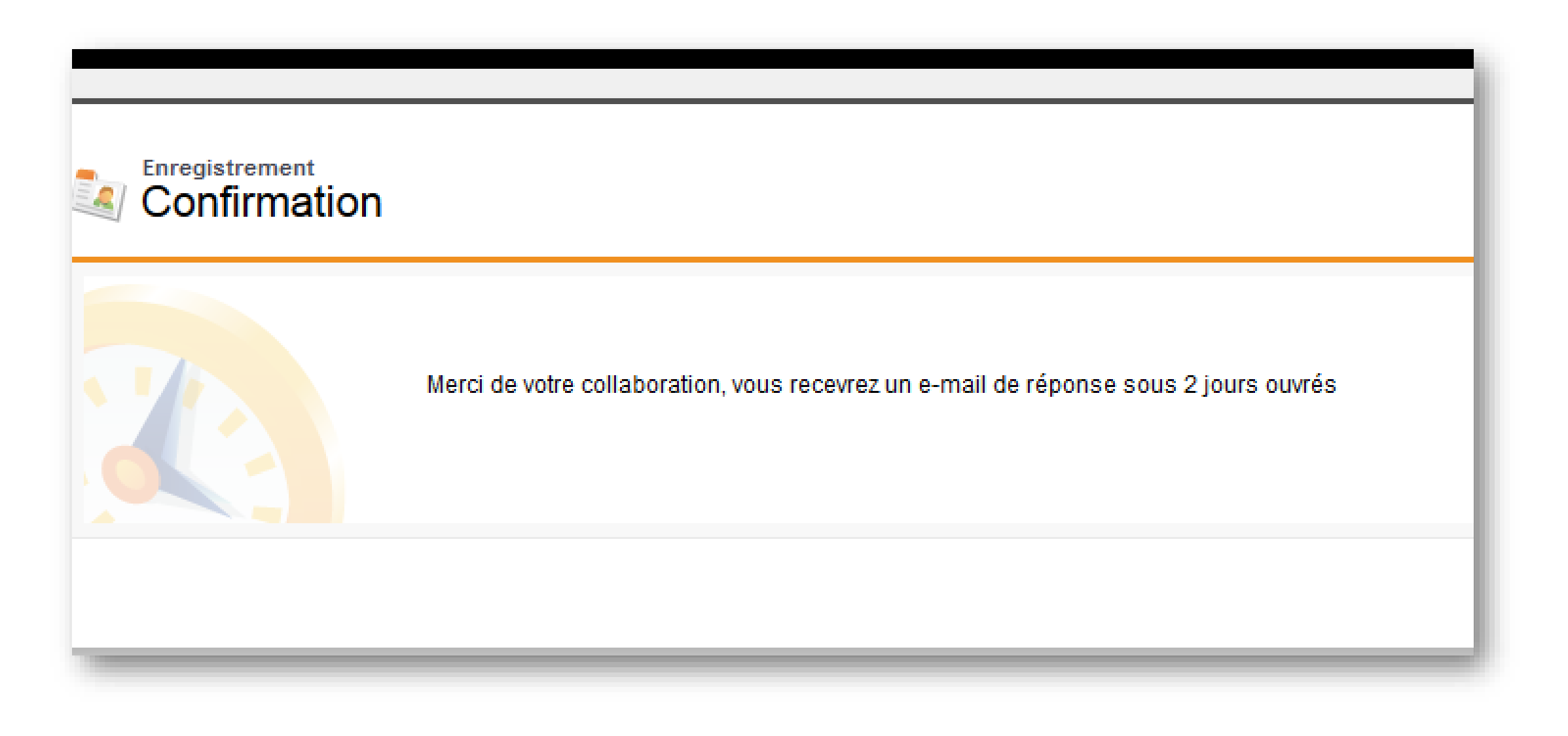

Spit Paslode

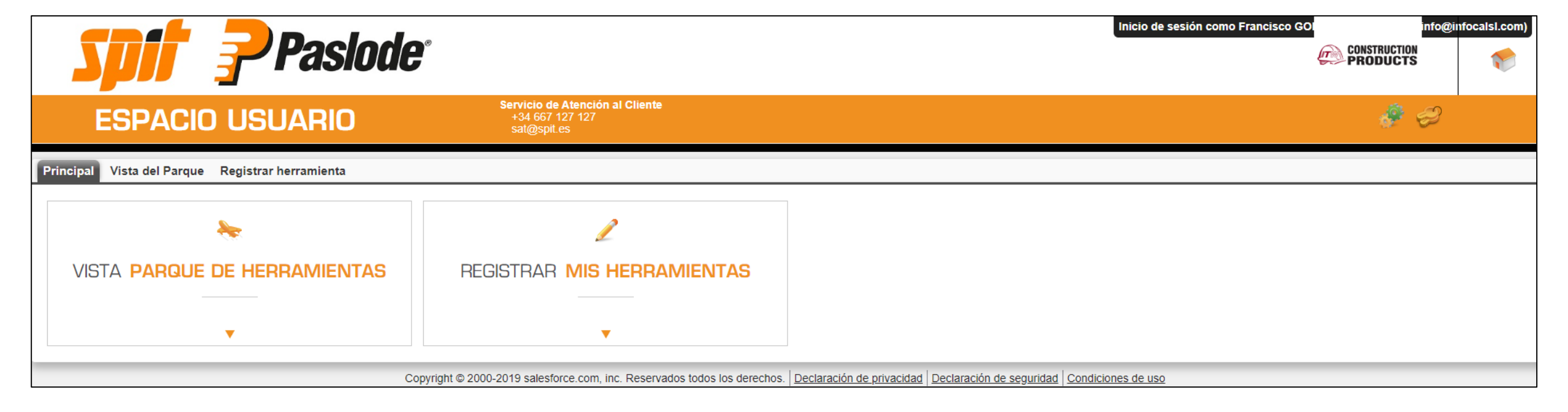

**Spit Paslode**<sup>•</sup>

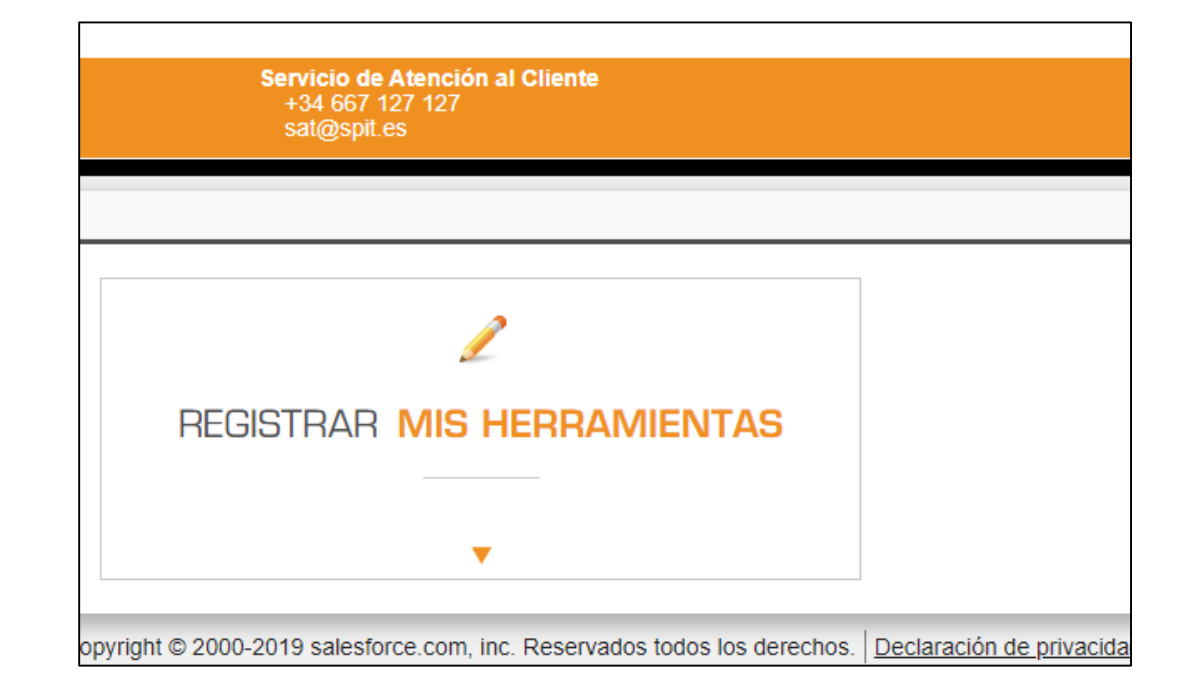

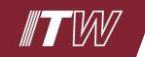

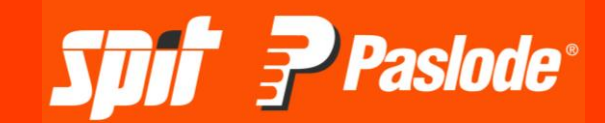

| Accueil Vue du Parc Enregistrer un Outil      |                                                                                                    |
|-----------------------------------------------|----------------------------------------------------------------------------------------------------|
| Modelo de la herramienta                      |                                                                                                    |
| Por favor rellene las informaciones siguiente | s antes de proseguir (1/2)                                                                                                    |
| Modelo de la herramienta / Marca              | Spit PULSA 800P x x                                                                                                    |
| Número de serie                               | 926000100                                                                                                    |
|                                               |                                                                                                    |
|                                               | Enviar                                                                                                    |
|                                               |                                                                                                    |
|                                               | Copyright © 2000-2019 salesforce.com, inc. Reservados todos los derechos.   <u>Declaración de privacidad</u>   <u>Declaración de sequrid</u> |

Escribir la fecha de compra y SOBRETODO ADJUNTAR LA FACTURA (el nombre del distribuidor no es obliogatorio) y Validar. Cuándo la garantía se amplíe a 3 años, será informado mediante un correo electrónico

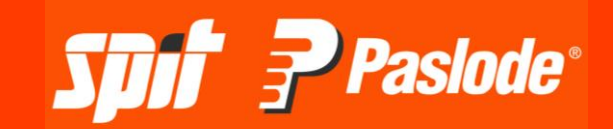

| Accueil Vue du Parc Enregistrer un Outil           |                                                   |  |
|----------------------------------------------------|---------------------------------------------------|--|
| Verificación<br>Su herramienta:                    |                                                   |  |
| Por favor rellene las informaciones siguient       | es antes de proseguir (2/2)                       |  |
| Fecha de factura                                   | 01/11/2018 🕲                                      |  |
| Copia de factura                                   | Parcourir SPAIN Factura.pdf                       |  |
| Código (Promoción / Extensión de Garantía)         |                                                   |  |
| Choisissez votre distributeur ci-dessous, en reche | rchant par son nom, son code postal ou sa ville * |  |
| Su distribuidor                                    | Ninguna selección                                 |  |
|                                                    |                                                   |  |
|                                                    |                                                   |  |
|                                                    |                                                   |  |
| Enviar Cancelar                                    |                                                   |  |

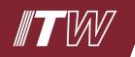

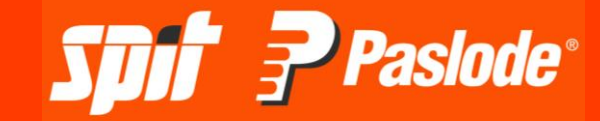

| Accueil Vue du Par | Enregistrer un Outil                                                                                                    |
|--------------------|----------------------------------------------------------------------------------------------------|
| Modelo d           | ar nuestros servicios<br>e la herramienta: PULSA 800P - nº 926000100                                                                        |
| J.                 | El registro de su herramienta esta en curso de validación. Usted recibirá una confirmación en las próximas 48h.                             |
|                    | Registre otra herramienta                                                                                                    |
|                    | Copyright © 2000-2019 salesforce.com, inc. Reservados todos los derechos.   <u>Declaración de privacidad   Declaración de sequridad   C</u> |

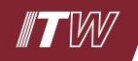

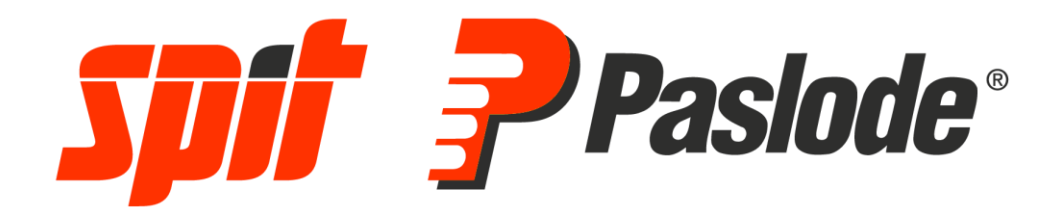

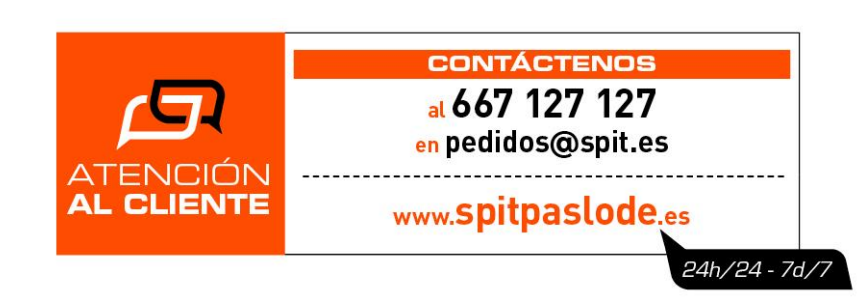